## 一、使用移动端(手机、平板)考试

1.用户名: dhlg 加本人学号, 初始密码为: dhlg 加学号后 4 位

- A. 首次登陆必须使用账号密码方式登陆方式,登陆后根据提示绑定手机修改密码;
- B. 绑定手机后可使用手机号+验证码方式登或手机号+已修改密码登陆;
- C. 若遗忘密码,可以通过绑定手机号码重置密码。

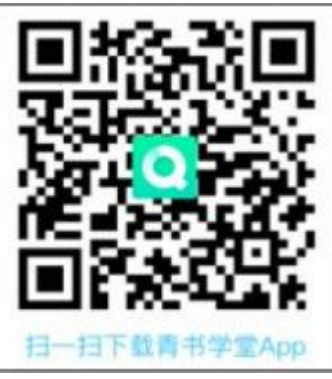

2.点击页面底部【考试】进入考试列表;点击要考试的相应课程,在弹出的窗口点击"开始考试",系统进入考试页面;需注意补考通过后,课程总成绩固定为60分。

| <u> </u> | 橙                  |          |
|----------|--------------------|----------|
| 课程名称     | 69/70122186<br>R示意 |          |
|          | 点击进)               |          |
|          | 2                  | 8*<br>10 |

3.在弹出的对话框中,点击"开始答题",系统进入倒计时,点击所选答案,即可进入下一题;

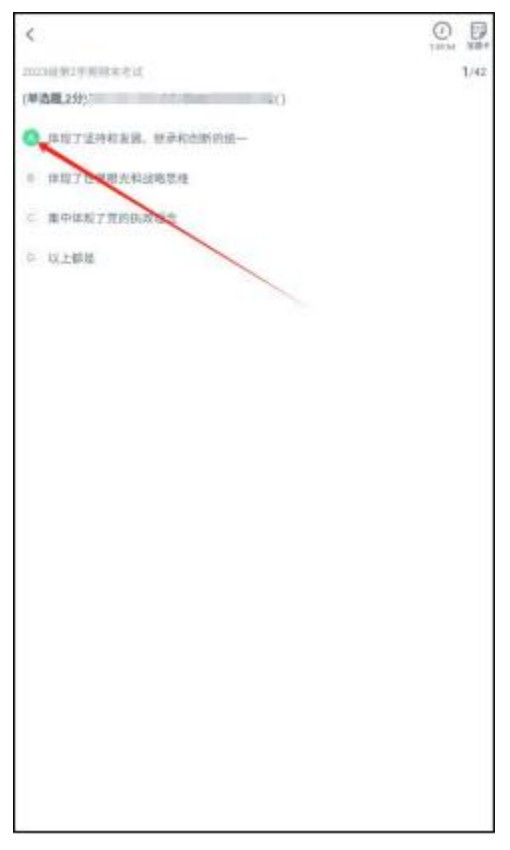

4.完成所有题目后,点击右上角的答题卡图标,进入答题卡页面:灰色题号代表该题目已 作答,白色题号表示未作答;检查无误后,点击页面底部【提交试卷】按钮提交试卷并确认;

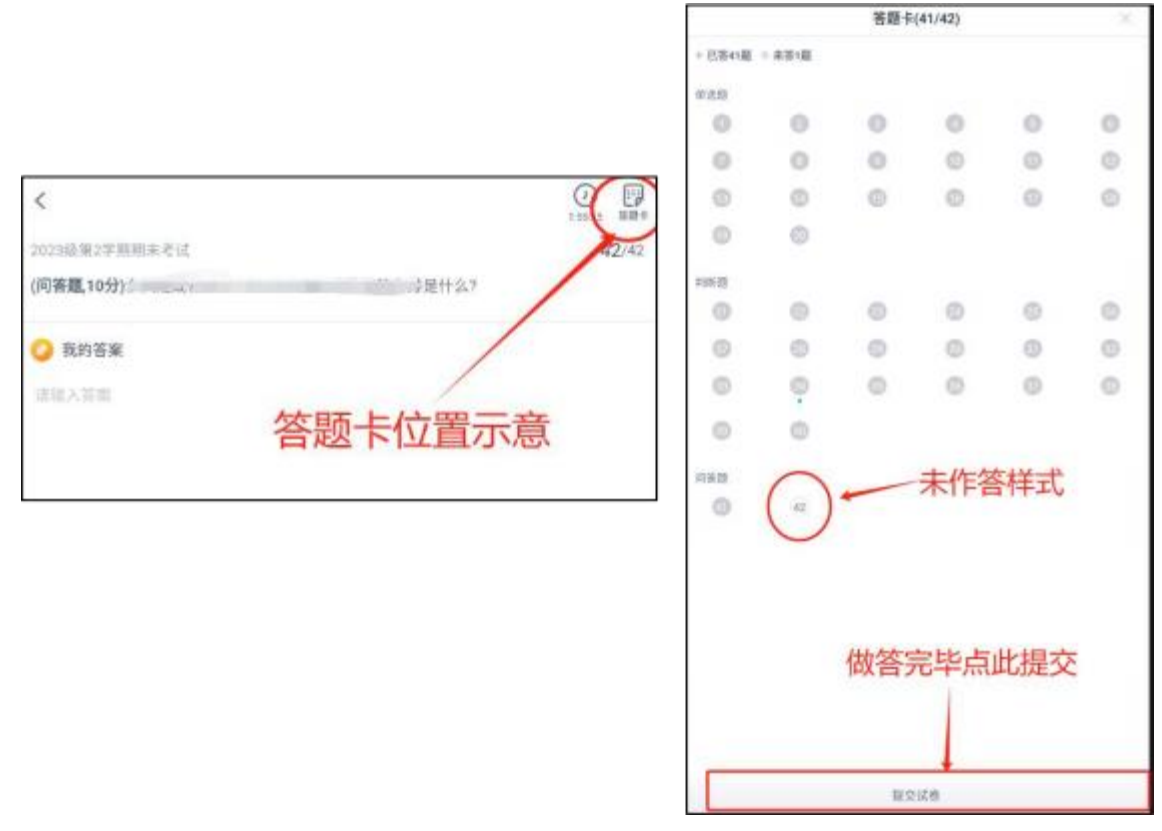

5.系统显示【交卷成功】,考试结束,考生可退出考试界面; 6.课程最终成绩可在【我的】菜单-我的成绩位置查看。

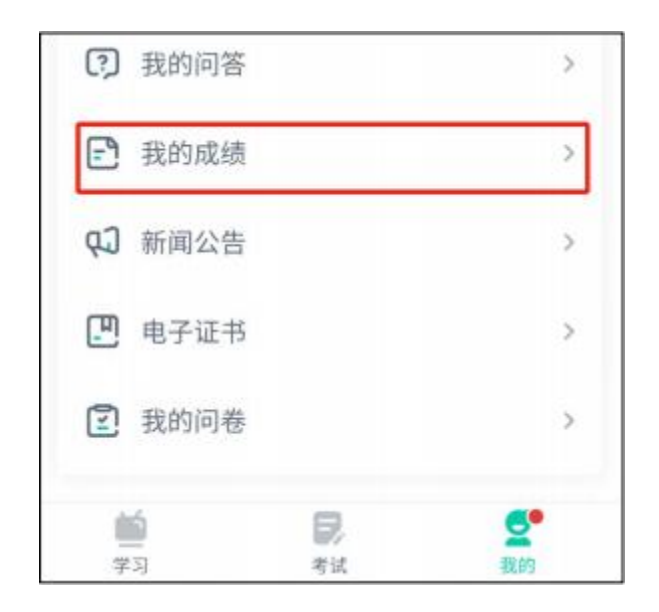

## 二、使用电脑端考试

1.在浏览器中输入网址: <u>https://degree.qingshuxuetang.com/dhlg/Home</u>

2.登陆成功后,点击顶部【考试安排】,再点击【考试列表】-{补考},展开当前学期考试列 表,点击 图示任意位置进入考试;需注意补考通过后,课程总成绩固定为60分。

| 首页 课程学习 直播 | 考试安排+ 论文+ 毕业学位+ 信息变更                                                       |      | 1   |
|------------|----------------------------------------------------------------------------|------|-----|
| 补考         | 考试列表<br>擬考申请                                                               |      |     |
| 演示课程       | 演示課程 遺行中<br>起止日期: 2024-09-10 08:00-2024-09-20 22:00<br>总时候: 120分钟 总分: 100分 | 点击进入 | 未完成 |
|            |                                                                            |      |     |

## 3.点击【开始考试】按钮正式进入考试。

4.点击选项前的对应按钮进行作答,点击所选答案,即可进入下一题;

| 2023级第2学期期末考试                                         |                |                    | 869      | ana      | 100,000  | -        | 2-110 |
|-------------------------------------------------------|----------------|--------------------|----------|----------|----------|----------|-------|
|                                                       | (+ 2-8) (T-8.+ | 容胜                 | € (42    | /42)     |          |          |       |
| 1/42 和田田 (2分)                                         |                | #058<br>(1)<br>(7) | 2 8      | 3        | 4        | 5        | 6     |
| <ul> <li>体指了世界線光和結構思維</li> <li>第十体現了地的映起理念</li> </ul> |                | 13<br>19<br>A(#18  | 14<br>20 | 15       | 16       | 17       | 18    |
| 0 以上都是                                                |                | 21<br>27           | 22<br>28 | 23<br>29 | 24<br>30 | 25<br>31 | 26    |
|                                                       |                | 33<br>30           | 34<br>40 | 35       | 36       | 37       | 38    |
|                                                       |                | in eve             | 478      |          | 2        |          |       |

5.完成所有题目后,请务必<u>仔细检查</u>所有题目是否都已作答,无遗漏,最后点击【交卷】按钮 提交试卷,交卷成功,考试结束。

| 提示             |      |      |
|----------------|------|------|
| 考试提交后将不能修改,是否确 | 认提交? |      |
|                | 继续做题 | 确认提交 |

## 三、问题联系方式

- 1.联系负责班主任;
- 2.平台电脑端在线客服联系方式

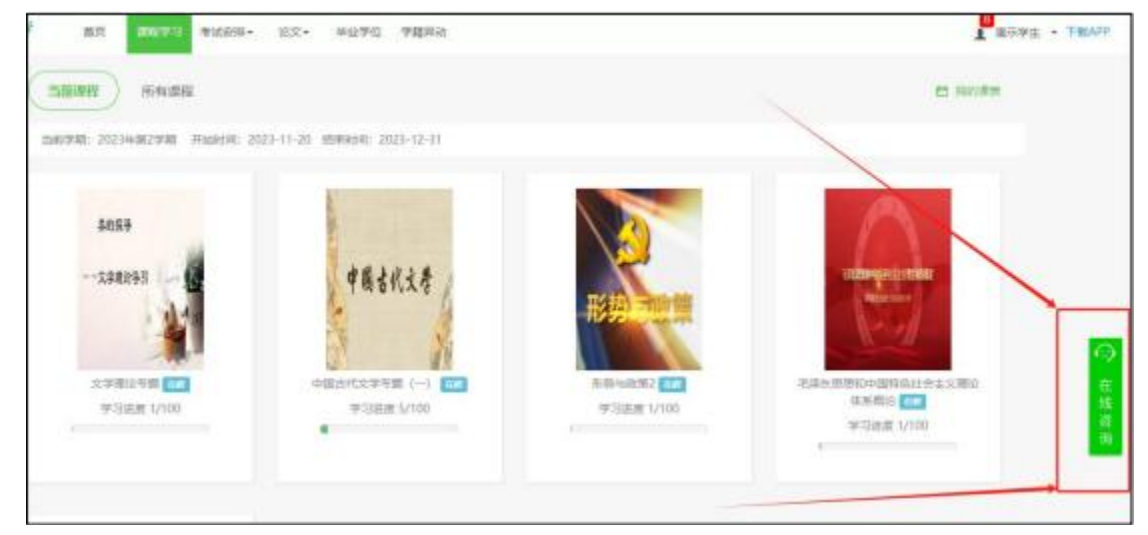

3.平台手机端在线客服联系方式

| ▶ 我的下载         | > |
|----------------|---|
|                |   |
| <b>设置</b>      | > |
| <b>小</b> 帮助与反馈 | > |